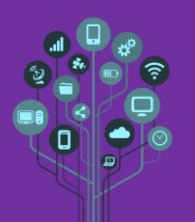

## **Objetivos:**

Quem vê quem! Neste guião vais entender o que são computadores pertencentes à mesma rede e a redes distintas.

Começa por abrir o teu diário de bordo da disciplina de Redes e acrescentar ao final do documento o título Guião 2.1 – LAN

Abre o Simulador de rede Cisco Packet Tracer.

Assiste ao vídeo tutorial no PC ou Smartphone

https://www.youtube.com/watch?v=2E4gk0LqjKU para aprenderes

(ou relembrar) como trabalhar com o programa.

No Packet Tracer e com o que aprendeste no vídeo adiciona os seguintes equipamentos de rede:

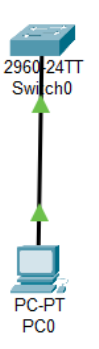

Configura a **NIC** do **PC0** para **DHCP**.

No teu diário de bordo explica o que é DHCP no cliente e explica o porquê de teres ficado com um IP da gama 169.254.X.X

Atribui o IP fixo 192.168.1.1/24 ao teu PCO.

🌽 Indica no teu diário de bordo o que significa /24.

Adiciona mais equipamentos de rede cria a seguinte rede física em estrela.

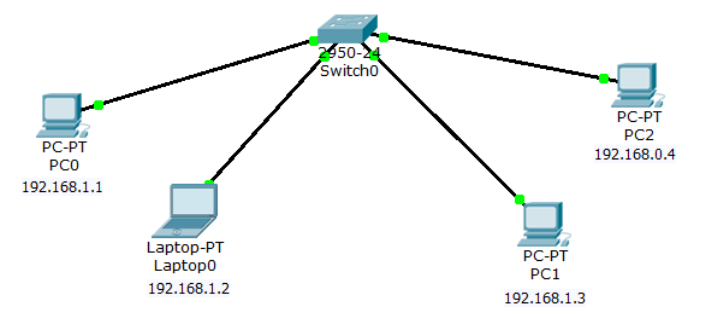

**Configura** os **IPs** dos **computadores (IPs fixos)** tal como se **indica** em **cada** uma das **legendas** da **figura anterior**. Atenção: todos têm máscara de classe C.

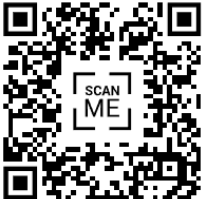

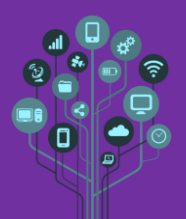

🜽 Copia e cola para o teu diário de bordo os seguintes testes e indica a resposta:

- Testa a ligação entre o PCO e o PC1 através do comando ping. Sucesso 🗆 Insucesso 🗆
- Testa a ligação entre o PCO e o PC2 através do comando ping. Sucesso 🗆 Insucesso 🗆

Altera agora todas as máscaras para Classe B e volta a testar.

- Testa a ligação entre o PCO e o PC1 através do comando ping. Sucesso 🗆 Insucesso 🗆
- Testa a ligação entre o PCO e o PC2 através do comando ping. Sucesso 🗆 Insucesso 🗆
- **Explica** porque foram os **resultados diferentes** quando **mudaste** a **máscara** de **rede**.
- Uma máscara de rede de classe B pode ser abreviada por /XX. Responde no diário de bordo o valor numérico de /XX.

🜽 Guarda a tua rede como 2.1LAN.pkt

🜽 Chama o teu professor para avaliar.